## ArachNet Designs Neon Lights Part 1

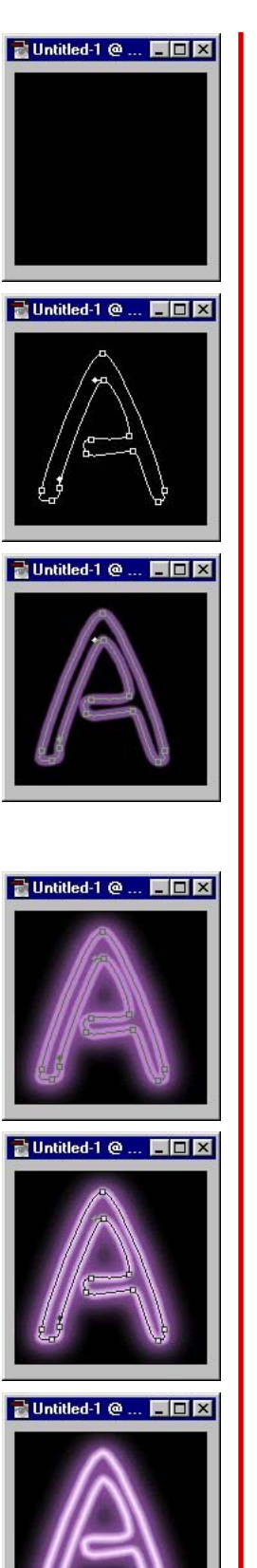

1. Create a new file with our desired background color. Let's use black.

2. Let's use the Pen Tool to create path.

3. From our previous tip, we used Stroke Path.

Let's use Airbrush Tool with the size of 8 pixels in diameter and 100% Hardness [you can create yourself]. Let's say our Foreground color is violet. In Airbrush Options, choose Normal mode, and 100% opacity.

Click the Paths tab and click the arrow on the corner for submenus, then choose Stroke Path..., choose Airbrush Tool and click OK on our pop-up menus.

4. To create a glow effects, change the Airbrush Tool size to 27 pixels in diameter, 0% hardness. Change its options to Screen Mode with 75% Opacity.

Repeat again the Stroke Path....

5. Change again the Airbrush Tool size to 5 pixel in diameter. Change the Foreground color to white. Change again the Airbrush Options settings to 100% opacity with Screen Mode.

Here it is, our basic neon lights.